把Windows7开始菜单改回XP经典样式计算机等级考试 PDF转 换可能丢失图片或格式,建议阅读原文

https://www.100test.com/kao\_ti2020/645/2021\_2022\_\_E6\_8A\_8A Windows\_c98\_645076.htm 从XP直接升级到Windows 7后,是否 对新的开始菜单感觉不习惯,或者说你就喜欢最原始

的Windows开始菜单式样?XP里还能选择使用"经典样式", 可如今Windows 7干脆就没有这个选项了,怎么办呢?如果你 到网上搜索过相关内容的话,还是可以找到解决方案的,不 过大多数都要手动修改一些系统文件和注册表,在修改过程 中还会连带遇到权限等问题,总之不是那么方便。最近小编 偶然发现了一款小工具,可以很方便的把开始菜单改 成Windows 98时代的样式,甚至不需要重启系统,这款工具 叫做"Classic Shell",出自国外著名的开源社区Sourceforge在 安装过程中,软件会告诉你将对"开始菜单"和"资源管理 器"进行更改,你可以自行选择。 安装界面 安装完成后,点 击开始菜单看看吧,是不是已经变成经典的Windows式样了? 经典开始菜单 点击"设置",你可以找到进一步的设置选项 : Classic Start Menu,这里可以选择是否显示收藏夹、是否展 开"控制面板"菜单等。本文来源:百考试题网 设置选项 想 恢复原来的式样?在开始菜单按钮上右键,选择"退出"即可 Vista和Windows 7的资源管理器同以往也大不相同,如果你 习惯了XP里的那些按钮,那么这个软件也能帮你找回那种操 作方式,不过安装完之后它并没有直接进行更改,需要你另 外启用。首先打开资源管理器,按一下"Alt"键呼出主菜单 栏,然后在主菜单栏上右键,这时你会看到有"Classic Explorer Bar",选中后就会多出一排按钮,这里有大家熟悉

的"向上"、"剪切"等常用按钮。完成后你需要关闭资源 管理器,再次打开后才会生效。 经典资源管理器样式 最右边 的按钮可以对这个工具条进行设置,设置后同样需要关闭并 重启资源管理器才会生效。 设置选项 除了这排新增的按钮以 外,还有一些小的变化,比如资源管理器的状态栏里可以显 示当前分区的剩余空间以及当前文件大小.此外,它还把复制 提示窗改回了经典界面。 状态栏变化 经典样式的复制提示对 话框 你是个怀旧的人吗?如果回答是,那么这个小工具可以说 是你的必备软件,假如再把系统主题改成经典式样,你就" 回到"了XP时代,说不定还可以唬唬你的朋友。 100Test 下载 频道开通,各类考试题目直接下载。详细请访问 www.100test.com